красоты на RealРай Регистрация абсолютно бесплатная!

### Шаг 1

Заходим на RealРай <u>http://риалрай.pф</u>

## и на главной странице входим в подзаголовок «ВЫ

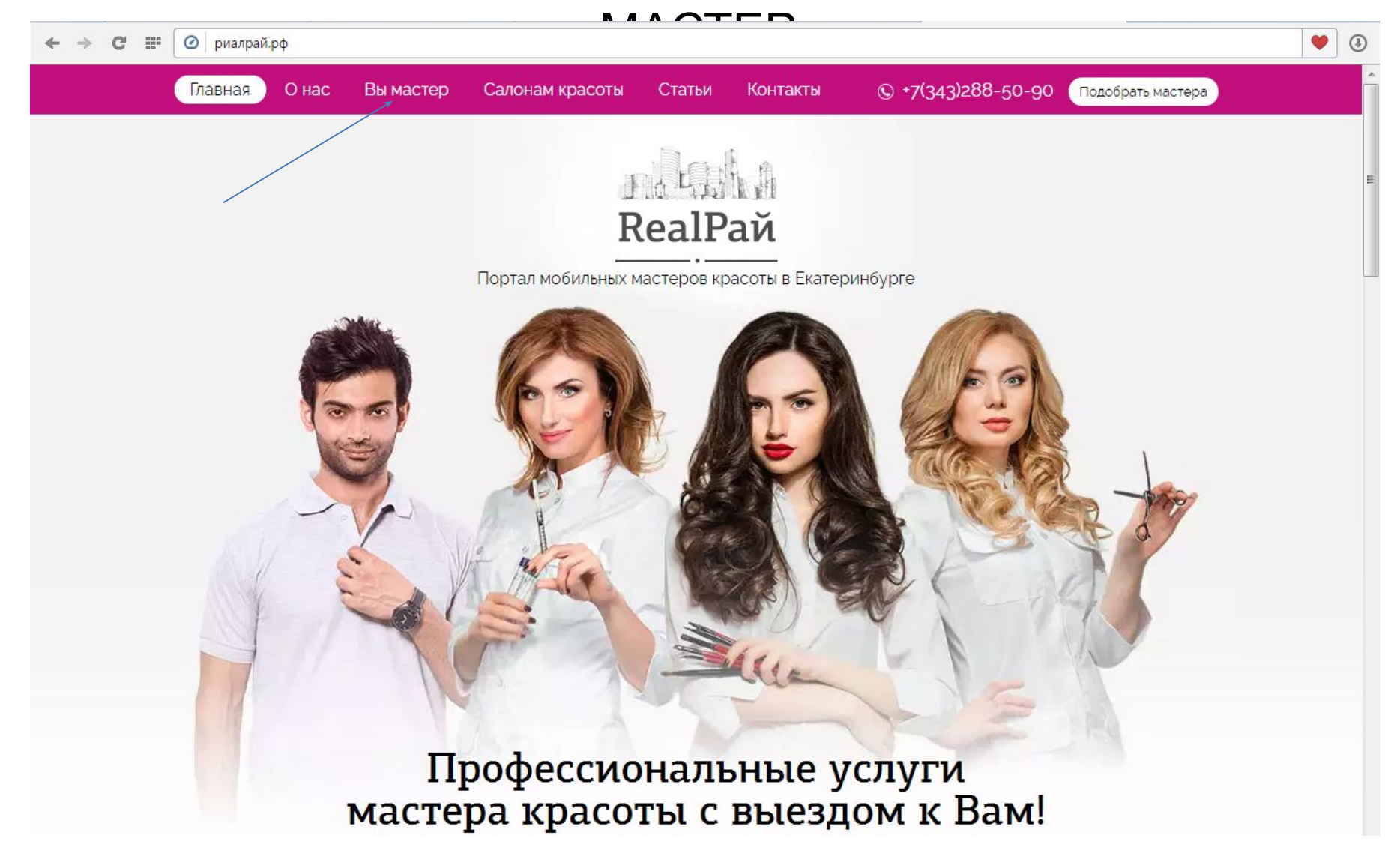

#### Шаг 2

# Входим в раздел «Регистрация» И вводим эл. адрес почты на которую будут поступать заявки, далее логин и пароль. Далее

| ← → С Ⅲ (@) риалрай.рф/register/ |                                            | ۷ (3                                 |
|----------------------------------|--------------------------------------------|--------------------------------------|
| Главная Онас                     | Вы мастер Салонам красоты Статьи Контакты  | © -7(343)288-50-90 Подобрать мастера |
|                                  | Портал мобильных мастеров красоты в Екатер | инбурге                              |
|                                  | Регистрация                                |                                      |
|                                  | Логин"                                     |                                      |
|                                  | Введите ваш логин: ivanov73                |                                      |
|                                  | - <b>▲</b><br>Email*                       |                                      |
|                                  | 2 ——> Введите ваш Email: ivanov@ivan.ru    |                                      |
|                                  | Пароль'                                    |                                      |
|                                  | 3 — Введите пароль                         |                                      |
|                                  | 🗉 Показать пароль                          |                                      |
|                                  | Подтвердите пароль"                        |                                      |
|                                  | Повторите пароль                           |                                      |
|                                  | <b>4</b> — Зарегистрироваться              |                                      |
|                                  | Авторизация Забыли пароль                  |                                      |
|                                  | RealPaй                                    |                                      |

# После поздравления возвращаемся на предыдущею страницу

|       | Главная    | О нас     | Вы мастер       | Салонам красоты    | Статьи       | Контакты       | © +7(343)288-50-90 Подобрать мастера |
|-------|------------|-----------|-----------------|--------------------|--------------|----------------|--------------------------------------|
| 1     |            |           |                 |                    | 1 kg         | 1.4            |                                      |
| 2.    |            |           |                 | R                  | RealPa       | ай             |                                      |
| 1     |            |           |                 | Портал мобильных м | частеров кра | асоты в Екатер | инбурге                              |
|       |            |           |                 |                    |              |                |                                      |
| п     | Іоздравляе | м mastero | ооз. ваш аккаун | нт подтвержден.    |              |                |                                      |
| B     | ернуться н | апредыц   | щую страницу    |                    |              |                |                                      |
|       |            |           |                 |                    |              |                |                                      |
|       | 1          |           |                 |                    |              |                |                                      |
|       |            |           |                 |                    |              |                |                                      |
|       |            |           |                 |                    |              |                |                                      |
|       |            |           |                 |                    |              |                |                                      |
|       |            |           |                 |                    |              |                |                                      |
|       |            |           |                 |                    |              |                |                                      |
| 1     |            |           |                 |                    | ded          | 6. 19          |                                      |
| - 1 B |            |           |                 | R                  | RealPa       | ай             |                                      |
| 1     |            |           |                 | Портал мобильных м | настеров кра | асоты в Екатер | инбурге                              |
|       |            |           |                 |                    |              |                |                                      |

| Главная О нас   | Вы мастер               | Салонам красоты                                       | Статыи                               | Контакты                                         | © +7(343)288-50-90                   | Подобрать мастера |
|-----------------|-------------------------|-------------------------------------------------------|--------------------------------------|--------------------------------------------------|--------------------------------------|-------------------|
|                 | 7                       | ₿<br><b>В</b><br>Портал мобильных м                   | ealP                                 | ай<br>акоты в Екатер                             | инбурге                              |                   |
|                 |                         | Ваш                                                   | про                                  | филь                                             |                                      |                   |
| Общая информаци | я Места                 | работы                                                | Услуги                               |                                                  | Расписание                           | Районы            |
| Работы          | Докул                   | менты                                                 | Аватар                               |                                                  | Записи                               | Баланс            |
| Сменить пароль  |                         |                                                       |                                      |                                                  |                                      | Выйти             |
|                 | Внимани<br>заполните ра | ие! Для того чтобы<br>азделы: расписани<br>поиска и о | і Ваш про<br>іе, районі<br>сохраните | филь отобра;<br>и, нажмите <u>о</u><br>настройки | кался в поиске<br>ткрыть профиль для |                   |
|                 |                         | (                                                     | Сохрани                              | пь                                               |                                      |                   |
|                 | Имя                     |                                                       |                                      |                                                  |                                      |                   |
|                 | Фамилия"                |                                                       |                                      |                                                  |                                      |                   |

После поздравления возвращаемся на предыдущею страницу. И уже в личном профиле заполняем информацию в следующем порядке:

- 1.Общая информация
- 2.Место работы
- 3.Услуги
- 4. Расписание
- 5.Районы
- 6.Работы
- 7.Документы
- 8.Аватар

Поля отмеченные звездочкой обязательны к заполнению.

После заполнения всей информации, ставим галочку «Открыть профиль для поиска» и сохраняем информацию.